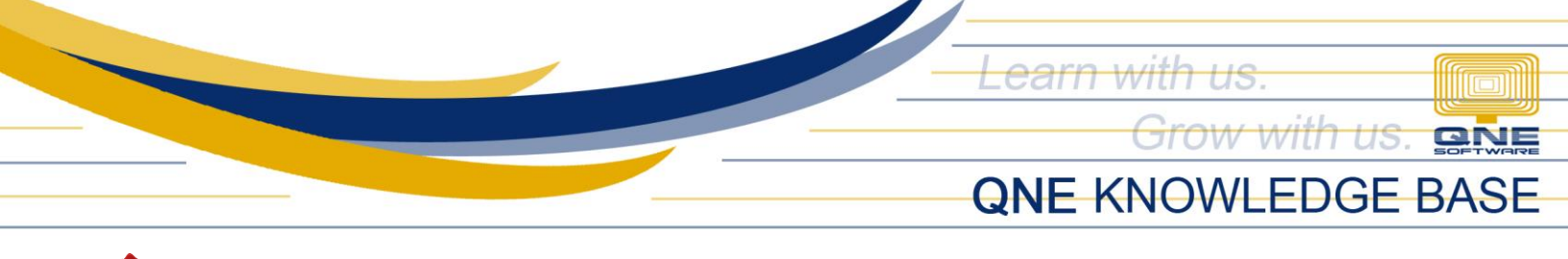

## How to Setup QLS Connection in Workstations using Server's IP Address

## Overview:

One way to setup QLS connection to workstations is to input the Server's IP to QLS Connection window when setting up database connections thru Database Wizard. An example is using *Append* - linking of database from server to workstations or *Modify* - editing of existing database properties such as company name and database name.

## Process:

Step 1: Click modify to edit the connection string of the database

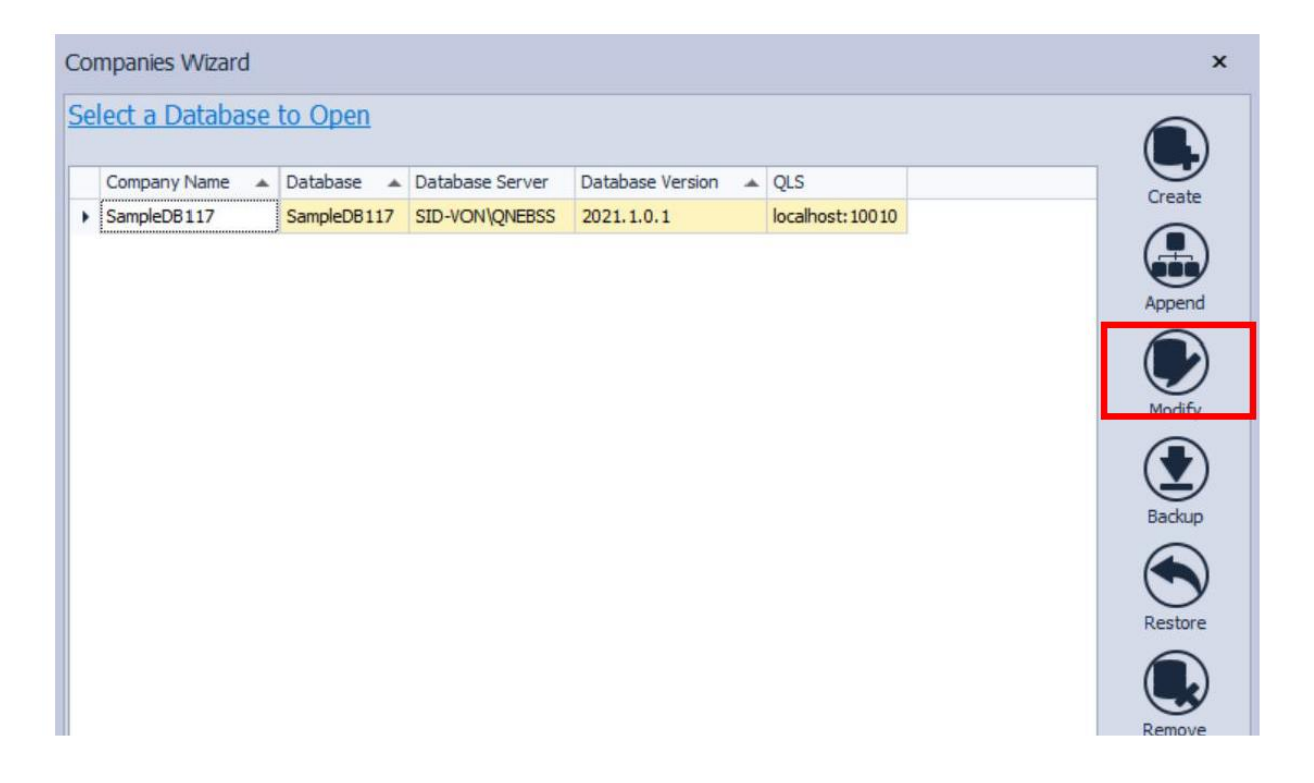

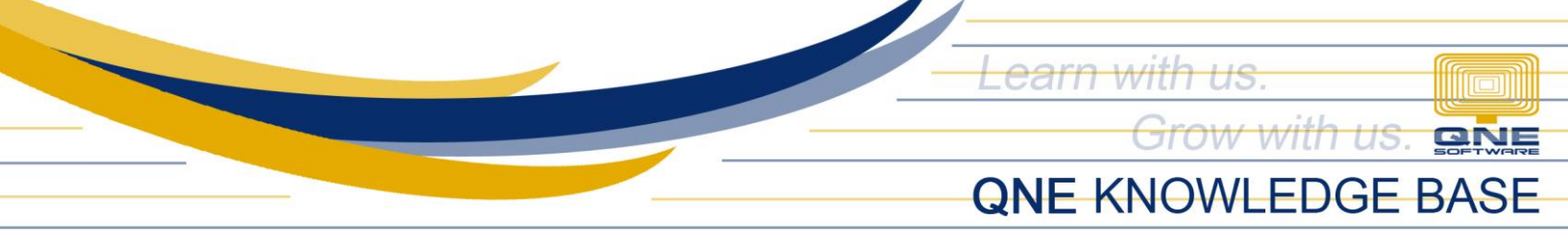

Step 2: In QLS Server field, change localhost to Server's IP Address

|                   | nection            |                                 |                                    |
|-------------------|--------------------|---------------------------------|------------------------------------|
|                   |                    |                                 |                                    |
| Server Name       | SID-VON/QNEBSS     |                                 |                                    |
| Authenticatio     | 'n                 |                                 |                                    |
| System Au         | thentication (     | ) Windows Authentication        | SQL Authentication                 |
| User ID           | SA                 | Password                        | ********                           |
| Database          | SampleDB117        |                                 | * Test Connection                  |
| Connection String | Data Source=SID-VO | N\QNEBSS;Initial Catalog=Sampl  | leDB117;Integrated Security=False; |
|                   |                    |                                 | ∧ Download Cop                     |
| QLS Connection    |                    | 0                               | doud server                        |
| QLS Connection    | erver              | <ul> <li>Use default</li> </ul> |                                    |

- ✓ There are two ways on how to check for server's IP
  - a. Open the QLS Application in the Server and check the Server IP

| Server IP:  | 192.168.43.161  | 14 |
|-------------|-----------------|----|
| Port:       | 10010           |    |
| Standak     | one             |    |
| <u>Stop</u> |                 |    |
| Restart     |                 |    |
| Refresh     |                 |    |
| (           | Connected Users |    |
|             | Licenses        |    |
|             | Minimize        |    |
|             |                 |    |

Unit 806 Pearl of the Orient Tower, 1240 Roxas Blvd., Ermita Manila, 1000 Philippines Tel. No.: +63 2 567-4248, +63 2 567-4253 Fax No.: +63 2 567-4250 Website: <u>www.qne.com.ph</u> Facebook: <u>https://www.facebook.com/QnEPH</u> Follow our Twitter and Instagram account: @qnesoftwareph

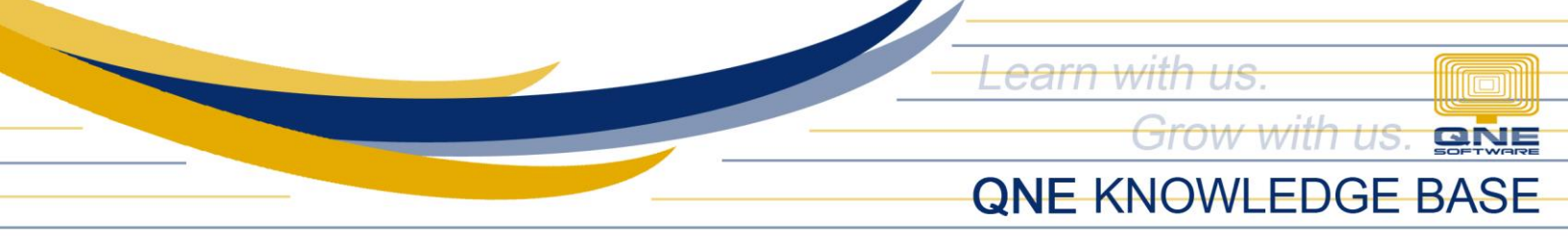

b. Open Command Prompt and Type IPCONFIG and check for IPV4 IP Address

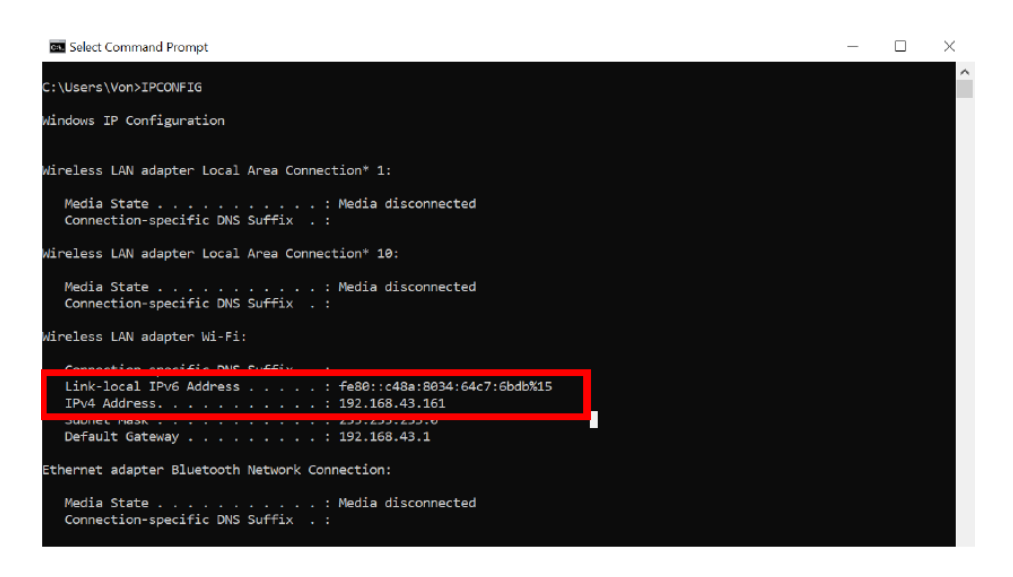

Step 3: Key in the Server's IP Address to QLS Server field, click Test Connection then click Save

| Company Settings                                   | ×                                                                                                    |  |  |  |  |
|----------------------------------------------------|----------------------------------------------------------------------------------------------------|--|--|--|--|
| Company Name                                       | SampleDB117                                                                                                    |  |  |  |  |
| <ul> <li>Database Connection</li> </ul>            |                                                                                                    |  |  |  |  |
| Server Name                                        | SID-VON\QNEBSS ~                                                                                                    |  |  |  |  |
| Authentication                                     |                                                                                                    |  |  |  |  |
| © System<br>User ID<br>Database<br>Connection Stri | Authentication SQL Authentication SQL Authentication SQL Authentication SQL Authentication Test Connection OK DebB 117; Integrated Security = False; • |  |  |  |  |
| QLS Connection       Download Copy Link            |                                                                                                    |  |  |  |  |
| Use my own server     Use default doud server      |                                                                                                    |  |  |  |  |
| QLS Server                                         | 192.168.43.161 Port Number 100.10                                                                                                    |  |  |  |  |
|                                                    | E Save 🐼 Cancel                                                                                                    |  |  |  |  |

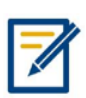

For further concerns regarding this matter, please contact support to assist you or create ticket thru this link <u>https://support.gne.com.ph</u>

Unit 806 Pearl of the Orient Tower, 1240 Roxas Blvd., Ermita Manila, 1000 Philippines Tel. No.: +63 2 567-4248, +63 2 567-4253 Fax No.: +63 2 567-4250 Website: <u>www.qne.com.ph</u> Facebook: <u>https://www.facebook.com/QnEPH</u> Follow our Twitter and Instagram account: @qnesoftwareph